## **Substitute Employee Access Instructions**

Accessing Your Pay, Leave and Other Information

\*\*You are paid for work at the end of the following month\*\*\* (i.e.: work in May is paid at end of June)

Employees access their pay information online by logging into their Skyward Employee Access with their Login ID and password. (This is a different login/password than the one you use to log into the district's computer network or Substitute Online.) This is where you will be able to look at your check, leave and other information.

Click on the **Skyward** tab (center right) on the District website (<u>www.lynden.wednet.edu</u>). The first time you login or if you forget your login/password at any time, click on *"Forgot Login or Password?"*.

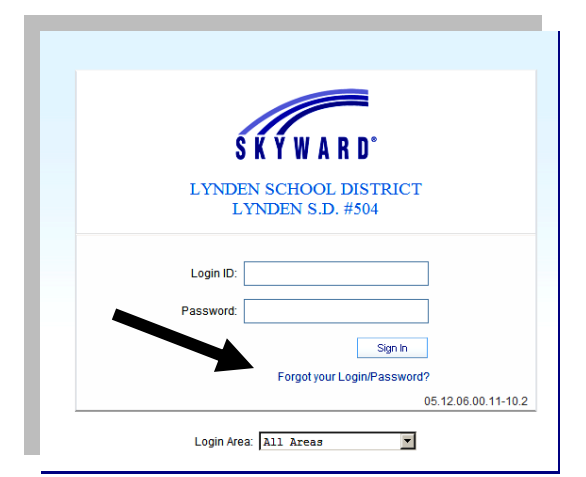

You will be directed to the screen below. For employees your school email address will be the address that is in the system. For substitutes, coaches, game assistants, tutors, and summer staff, enter the email address that you submitted to Human Resources with your employment information.

| S K Y W A R D°                                                                                                    |
|----------------------------------------------------------------------------------------------------|
| Forgotten Login/Password Assistance                                                                                                    |
| Please enter your email address or user name. If it matches<br>the email or user name the district has on file, you will be sent<br>an email containing your login and a link that can be used to<br>reset your password. |
| Email or User Name: Submit Back                                                                                                    |

You will receive an email that will give you a link to click or paste into your web browser to reset your password. The email will include your login name.

Three unsuccessful logins will cause the system to lock you out. If this happens, you will need to contact Payroll.

*Important:* To prevent others from accessing your information, do not leave this system open on your computer.

After logging in, select *Employee Access* on the right-hand side. You may or may not have additional choices.

| Home Employee Time<br>Information Off |                     | 🕞 📾 🎓 Favori 🤊 🕤 New Window 👼 My Print Gueue |
|---------------------------------------|---------------------|----------------------------------------------|
| My Favorites                          |                     | Recent Zugrams                               |
| No favorites available.               | Job Status          | Employee Access Home                         |
|                                       | No items available. | Check History                                |
|                                       |                     |                                              |
|                                       |                     |                                              |
|                                       |                     |                                              |
|                                       |                     |                                              |

## View Paycheck Information – Click on "Employee Information" then "Check History".

You will be able to view and print your payroll information here. Check information will be available by the 25<sup>th</sup> of each month. Please review the information each month and notify the Payroll Office if you see an error. <u>The</u> <u>actual transfer of funds into your bank account will always occur on the last weekday of the month.</u>

| LYNDEN SCHOOL DISTRU                    | ICT |                       |          |
|-----------------------------------------|-----|-----------------------|----------|
| - Employee Information                  |     | - Payroll             |          |
| Previous Version of General Information |     | Check History         | <u></u>  |
| Personal Information                    |     | Check Estimator       | <b>1</b> |
| Calendar 🤇                              |     | Calendar Year-to-Date | <b>1</b> |
|                                         | _   | Fiscal Year-to-Date   | 1        |
|                                         |     | W2 Information        | <b>1</b> |
|                                         |     | W4 Information        | 1        |

W4 information will show what you are claiming. W2 information is where to get a copy of your W2.

*Check Estimator* can be used to run scenarios on the effect on your paycheck *if* you should make changes. Any information entered here is for estimation purposes only and <u>does not change your payroll records</u>.

View Leave Balances – Click on "*Time Off*" to view your leave information.

| Employee Ti                                                                                                    | me                                                                                                    |                                                                                                    |                                                                                                    |                         |                                           |                                                                            |                                                                                                    |         |        |                     |                   |                     |                        |               |
|----------------------------------------------------------------------------------------------------|----------------------------------------------------------------------------------------------------|----------------------------------------------------------------------------------------------------|----------------------------------------------------------------------------------------------------|-------------------------|-------------------------------------------|----------------------------------------------------------------------------|----------------------------------------------------------------------------------------------------|---------|--------|---------------------|-------------------|---------------------|------------------------|---------------|
| Information                                                                                                    | Dff                                                                                                    |                                                                                                    |                                                                                                    |                         |                                           |                                                                            |                                                                                                    |         |        |                     |                   |                     |                        |               |
| ▶ My Time Off                                                                                                    | f Status 😭                                                                                                    | 7                                                                                                    |                                                                                                    |                         |                                           |                                                                            |                                                                                                    |         |        |                     |                   | 📝 📷 😭               | Favorites 🔻 怕 Ne       | w Window 🖶 My |
| s: General 💌 Filter                                                                                                    | rs: *Skyward                                                                                                    | Default 💌                                                                                                    |                                                                                                    |                         |                                           |                                                                            |                                                                                                    |         |        |                     |                   |                     | Ш                      | 🖹 💩           |
| ff Code 🔺                                                                                                    | Prior Year<br>Remaining                                                                                                    | Allocated                                                                                                    | Used                                                                                                    | Remaining               | Approved                                  | W                                                                          | aiting Av                                                                                                    | ailable | Unpaid | Future<br>Remaining | Future<br>Waiting | Future<br>Available | Current Year<br>Ending | An            |
| k Leave                                                                                                    |                                                                                                    | 599h 34m                                                                                                    | 113h 00m                                                                                                    | 486h 34m                |                                           | İ.                                                                         | 486h                                                                                                    | 34m     |        |                     |                   |                     |                        | 09/01         |
| - Current Vear (Inc                                                                                                    | aludaa all dat                                                                                                    | 201                                                                                                    |                                                                                                    |                         |                                           |                                                                            |                                                                                                    |         |        |                     |                   |                     |                        |               |
| • current real (in                                                                                                    | ciuues all uat                                                                                                    | 63)                                                                                                    |                                                                                                    |                         |                                           |                                                                            |                                                                                                    |         |        |                     |                   |                     |                        |               |
|                                                                                                    |                                                                                                    |                                                                                                    |                                                                                                    |                         |                                           |                                                                            |                                                                                                    |         |        |                     |                   |                     |                        |               |
| 🔻 Pending F                                                                                                    | Requests                                                                                                    |                                                                                                    |                                                                                                    |                         |                                           |                                                                            |                                                                                                    |         |        |                     |                   |                     |                        |               |
| ➡ Pending F<br>There                                                                                                    | Requests<br>e are no Pendi                                                                                                    | ng Requests au                                                                                                    | vailable.                                                                                                    |                         |                                           |                                                                            |                                                                                                    |         |        |                     |                   |                     |                        |               |
| ➡ Pending F<br>There Time Off 1                                                                                                    | Requests<br>e are no Pendi<br>Transactions                                                                                                    | ing Requests au<br>(up to today's d                                                                                                    | vailable.<br>date) Print Time                                                                                                    | Off Transaction         | าร                                        |                                                                            |                                                                                                    |         |        |                     |                   |                     |                        |               |
| ➡ Pending F<br>There ➡ Time Off 1<br>Date                                                                                                    | Requests<br>e are no Pendi<br>Transactions                                                                                                    | ing Requests au<br>(up to today's c<br>Description/Rea                                                                                                    | vailable.<br>date) Print Time<br>ason                                                                                                    | e Off Transaction       | ns<br>llocated                            | Used                                                                       | Remaining                                                                                                    | Unpaid  | 1      |                     |                   |                     |                        |               |
| ➡ Pending F<br>There Time Off 1<br>Date<br>11/29/                                                                                                    | Requests<br>e are no Pendi<br>Transactions<br>/2012 Thu                                                                                                    | ing Requests au<br>(up to today's c<br>Description/Rea<br>Sick Leave / Sick                                                                                                    | vailable.<br>date) Print Time<br>ason<br>Leave                                                                                                    | e Off Transaction<br>Al | ns<br>llocated                            | Used<br>6h 00m                                                             | Remaining<br>486h 34m                                                                                                 | Unpaid  | 1      |                     |                   |                     |                        |               |
| ✓ Pending F<br>There Time Off 1<br>Date<br>11/29/<br>11/07/                                                                                                    | Requests<br>e are no Pendi<br>Transactions<br>/2012 Thu<br>/2012 Wed                                                                                                    | ing Requests au<br>(up to today's o<br>Description/Rea<br>Sick Leave / Sick<br>Sick Leave / Sick                                                                                                    | vailable.<br>date) Print Time<br>ason<br>Leave<br>Leave                                                                                                    | Off Transaction         | ns<br>llocated                            | Used<br>6h 00m<br>6h 00m                                                   | Remaining<br>486h 34m<br>492h 34m                                                                                     | Unpaid  | 1      |                     |                   |                     |                        |               |
| ✓ Pending F<br>There<br>✓ Time Off 1<br>Date<br>11/29/<br>11/06/<br>0000000000000000000000000000000                                                                                                    | Requests<br>e are no Pendi<br>Transactions<br>/2012 Thu<br>/2012 Wed<br>/2012 Tue                                                                                            | ing Requests au<br>(up to today's o<br>Description/Rea<br>Sick Leave / Sick<br>Sick Leave / Sick<br>Sick Leave / Sick                                                                                                    | vailable.<br>date) Print Time<br>ason<br>Leave<br>Leave<br>Leave                                                                                              | e Off Transaction<br>Al | ns<br>llocated                            | Used<br>6h 00m<br>6h 00m<br>6h 00m                                         | Remaining<br>486h 34m<br>492h 34m<br>498h 34m                                                                         | Unpair  | 1      |                     |                   |                     |                        |               |
| ✓ Pending F<br>There<br>✓ Time Off 1<br>Date<br>11/29/<br>11/07/<br>11/06/<br>09/30/<br>00/30/                                                                                                    | Requests<br>e are no Pendi<br>Transactions<br>/2012 Thu<br>/2012 Wed<br>/2012 Tue<br>/2012 Sun<br>/2012 Sun                                                                  | ing Requests au<br>(up to today's o<br>Description/Rea<br>Sick Leave / Sick<br>Sick Leave / Sick<br>Sick Leave / Sick<br>Auto Accrual / Le                                                                                                    | vailable.<br>date) Print Time<br>ason<br>Leave<br>Leave<br>Leave<br>save Roll                                                                                 | e Off Transaction<br>Al | ns<br>Ilocated<br>72h 00m                 | Used<br>6h 00m<br>6h 00m<br>6h 00m<br>8h 00m                               | Remaining<br>486h 34m<br>492h 34m<br>498h 34m<br>504h 34m<br>432h 34m                                                 | Unpaid  |        |                     |                   |                     |                        |               |
| ➡ Pending F<br>There<br>■ Time Off 1<br>Date<br>11/29/<br>11/06/<br>09/30/<br>09/30/<br>09/30/                                                                                                    | Requests<br>e are no Pendi<br>Transactions<br>/2012 Thu<br>/2012 Wed<br>/2012 Tue<br>/2012 Sun<br>/2012 Fri<br>/2012 Fri                                                     | ing Requests au<br>(up to today's o<br>Description/Rea<br>Sick Leave / Sick<br>Sick Leave / Sick<br>Auto Accrual / Le<br>Sick Leave / Sick<br>Sick Leave / Sick                                                                                     | vailable.<br>date) Print Time<br>ason<br>Leave<br>Leave<br>Leave<br>save Roll<br>Leave                                                                        | e Off Transaction<br>Al | ns<br>Ilocated<br>72h OOm                 | Used<br>6h 00m<br>6h 00m<br>6h 00m<br>6h 00m                               | Remaining<br>486h 34m<br>492h 34m<br>498h 34m<br>504h 34m<br>438h 34m<br>438h 34m                                     | Unpaid  |        |                     |                   |                     |                        |               |
| ➡ Pending F<br>There<br>➡ Time Off 1<br>Date<br>11/29/<br>11/02/<br>11/02/<br>03/30/<br>03/30/<br>03/30/<br>04/30/<br>04/30/<br>0/<br>0/<br>0/<br>0/<br>0/<br>0/<br>0/<br>0/<br>0/ | Requests<br>e are no Pendi<br>Transactions<br>(2012 Thu<br>(2012 Wed<br>(2012 Tue<br>(2012 Sun<br>(2012 Sun<br>(2012 Fri<br>(2012 Fri<br>(2012 Fri                           | ing Requests au<br>(up to today's o<br>Description/Rea<br>Sick Leave / Sick<br>Sick Leave / Sick<br>Auto Accrual / Le<br>Sick Leave / Sick<br>Sick Leave / Sick                                                                                     | vailable.<br>date) Print Time<br>ason<br>Leave<br>Leave<br>teave<br>save Roll<br>Leave<br>Leave<br>Leave                                                      | 9 Off Transaction<br>Ai | ns<br>Ilocated<br>72h 00m<br>1            | Used<br>6h 00m<br>6h 00m<br>6h 00m<br>6h 00m<br>8h 00m<br>7h 00m           | Remaining<br>486h 34m<br>492h 34m<br>498h 34m<br>504h 34m<br>432h 34m<br>432h 34m<br>438h 34m                         | Unpaid  |        |                     |                   |                     |                        |               |
|                                                                                                    | Requests<br>e are no Pendi<br>Transactions<br>/2012 Thu<br>/2012 Wed<br>/2012 Ved<br>/2012 Sun<br>/2012 Fri<br>/2012 Mon<br>/2012 Fri<br>/2011 Fri<br>/2011 Fri              | ing Requests au<br>(up to today's o<br>DescriptionRea<br>Sick Leave / Sick<br>Sick Leave / Sick<br>Sick Leave / Sick<br>Leave / Sick<br>Sick Leave / Sick<br>Sick Leave / Sick<br>Sick Leave / Sick                                                 | railable.<br>date) Print Time<br>soon<br>Leave<br>Leave<br>Leave<br>save Roll<br>Leave<br>Leave<br>Leave<br>Jeave<br>Jeave Soll                               | 9 Off Transaction<br>A  | ns<br>Ilocated<br>72h 00m<br>1<br>72h 00m | Used<br>6h 00m<br>6h 00m<br>6h 00m<br>6h 00m<br>8h 00m<br>7h 00m           | Remaining<br>486h 34m<br>492h 34m<br>504h 34m<br>504h 34m<br>432h 34m<br>438h 34m<br>456h 34m                         | Unpaid  |        |                     |                   |                     |                        |               |
|                                                                                                    | Requests<br>e are no Pendi<br>Transactions<br>/2012 Thu<br>/2012 Wed<br>/2012 Ved<br>/2012 Sun<br>/2012 Sun<br>/2012 Sun<br>/2012 Mon<br>/2012 Mon<br>/2011 Mon              | ing Requests au<br>(up to today's o<br>Description/Rea<br>Sick Leave / Sick<br>Sick Leave / Sick<br>Sick Leave / Sick<br>Sick Leave / Sick<br>Sick Leave / Sick<br>Auto Accrual / Le<br>Sick Leave / Sick                                           | railable.<br>date) Print Time<br>ason<br>Leave<br>Leave<br>Leave<br>save Roll<br>Leave<br>Leave<br>Leave<br>Leave<br>Leave<br>Leave<br>Leave<br>Leave         | o Off Transaction<br>Ai | ns<br>Ilocated<br>72h 00m<br>1<br>72h 00m | Used<br>6h 00m<br>6h 00m<br>6h 00m<br>6h 00m<br>8h 00m<br>7h 00m<br>6h 00m | Remaining<br>486h 34m<br>492h 34m<br>504h 34m<br>432h 34m<br>432h 34m<br>432h 34m<br>456h 34m<br>391h 34m             | Unpaid  |        |                     |                   |                     |                        |               |
| ➡ Pending F<br>There<br>■ Time Off 1<br>Date<br>11/29/<br>11/07/<br>11/06/<br>09/30/<br>09/30/<br>09/30/<br>09/32/<br>04/30/<br>09/32/<br>09/30/<br>09/22/<br>09/30/<br>09/22/                                                                                                    | Requests<br>e are no Pendi<br>Transactions<br>(2012 Thu<br>(2012 Wed<br>(2012 Sun<br>(2012 Sun<br>(2012 Sun<br>(2012 Fri<br>(2012 Fri<br>(2011 Fri<br>(2011 Mon<br>(2011 Mon | ing Requests au<br>(up to today's o<br>Description/Rea<br>Sick Leave / Sick<br>Sick Leave / Sick<br>Sick Leave / Sick<br>Sick Leave / Sick<br>Sick Leave / Sick<br>Auto Accrual / Le<br>Sick Leave / Sick<br>Auto Accrual / Le<br>Sick Leave / Sick | vailable.<br>date) Print Time<br>ason<br>Leave<br>Leave<br>Leave<br>Save Roll<br>Leave<br>Leave<br>Leave<br>Leave<br>Leave<br>Save Roll<br>Leave<br>Save Roll | 9 Off Transaction<br>Ai | ns<br>Nocated<br>72h 00m<br>72h 00m       | Used<br>6h 00m<br>6h 00m<br>6h 00m<br>6h 00m<br>7h 00m<br>6h 00m<br>3h 00m | Remaining<br>486h 34m<br>492h 34m<br>498h 34m<br>504h 34m<br>432h 34m<br>438h 34m<br>456h 34m<br>391h 34m<br>397h 34m | Unpaid  | •      |                     |                   |                     |                        |               |

If you need assistance to login, please contact your building Tech Coach. Payroll questions should be directed to the Payroll Office. The information in Employee Access is for view and print only. Any changes you wish to make in deductions or in your W4 need to be made directly with the Payroll Office.